## **TURBO**SPEED<sup>™</sup>

คู่มือการติดตั้ง TurboSpeed NR3661 LTE VoIP Router

#### <u>รายละเอียด</u>

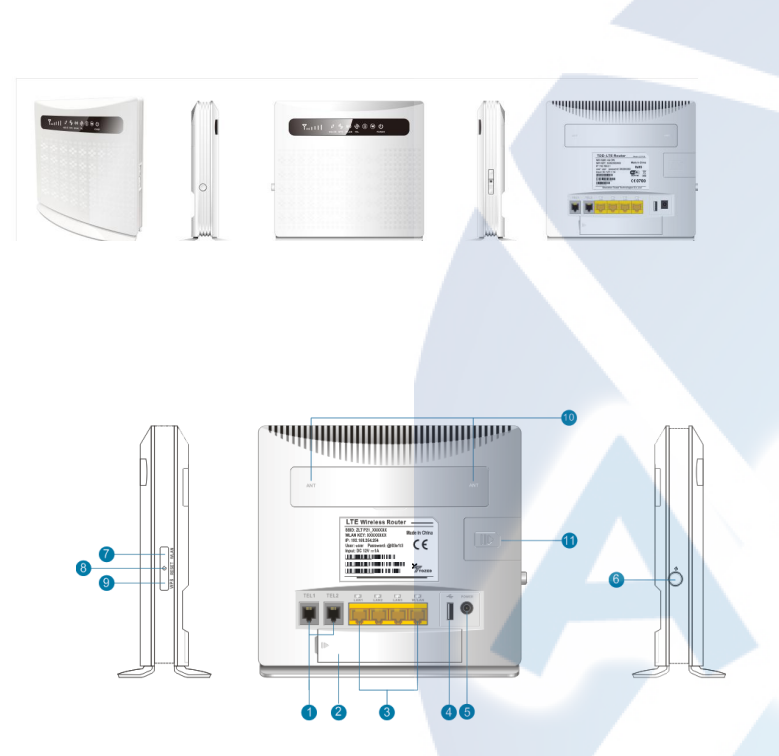

#### Knowing the appearance of your device

(1) Phone Port
(3) LAN Port
(5) DC Power
(7) WLAN ON/OFF Switch
(9) WPS Button
(10) External ANT interface
(11)SIM Card

# (2) Battery(4) USB(6) Power Switch(8) Reset Button

SIG TEL WPS WAAN 4GILTE POWER

| Туре      | Status   | Description                                                                                                    |  |  |  |  |
|-----------|----------|----------------------------------------------------------------------------------------------------|--|--|--|--|
|           | All off  | no signal (the signal status can be checked by terminal configuration page)                                                                                                    |  |  |  |  |
|           | One      | The signal is poor                                                                                                    |  |  |  |  |
| SIG       | Two      | Signal is moderate                                                                                                    |  |  |  |  |
|           | Three    | Signal is good                                                                                                    |  |  |  |  |
|           | All on   | Signal is very good                                                                                                    |  |  |  |  |
| TEL       | Off      | Phone is not used                                                                                                    |  |  |  |  |
|           | On       | Dialing or making call                                                                                                    |  |  |  |  |
| WPS       | Flicker  | Press WPS key for 4 seconds, then release, the<br>WPS lights will be flashing. If device has been<br>connected, WPS light will be off. If device is<br>always not connected, the light will just be<br>flashing 2 minutes, then to go out |  |  |  |  |
| WLAN      | ON       | WIFI is opened and has data transmission                                                                                                    |  |  |  |  |
|           | Off      | WIFI unopened                                                                                                    |  |  |  |  |
| 4G/LTE    | Blue     | Connected the internet                                                                                                    |  |  |  |  |
|           | Yellow   | not connected or trying to connect SIM                                                                                                    |  |  |  |  |
|           | Off      | No battery                                                                                                    |  |  |  |  |
| Battery   | Blue     | Battery is charging or sufficient charge                                                                                                    |  |  |  |  |
| indicator | yellow   | Battery low                                                                                                    |  |  |  |  |
| Adapter   | Off      | Battery power supply                                                                                                    |  |  |  |  |
| indicator | Blue     | Adapter power supply                                                                                                    |  |  |  |  |
| POWER     | Blue On  | Power normal, the router power on                                                                                                    |  |  |  |  |
|           | Blue Off | Power abnormal, the router power off                                                                                                    |  |  |  |  |

#### <u>การติดตั้ง</u>

- 1. ใส่ SIM
- 2. ต่อ battery
- 3. ต่ออะแดปเตอร์ที่ช่อง DC
- 4. ต่อสายแลนจากช่อง PC ไปยังคอมพิวเตอร์
- 5. เปิด Switch ON ด้านข้าง
- 6. รอจนหน้าจอแสดงสถานะ สัญญาณโทรศัพท์ ขึ้นจึงเริ่มตั้งค่าการใช้งาน

### <u>วิธีการตั้งค่าโดยเว็บคอนฟิก</u>

 เปิด Browser เช่น Internet Explorer (IE) หรือ Google Chrome พิมพ์ <u>http://192.168.1.1</u> แล้วกดปุ่ม Enter จะปรากฏหน้าต่าง Status ให้เลือก login ที่มุมขวาบน

| 4GLTE                    | VOIP 3G 52015 , <b>ii</b> 🕮 t 🚛 🛜<br>Refresh Login |
|--------------------------|----------------------------------------------------|
| Status                   |                                                    |
| Platform Version         | V3                                                 |
| SIM Status               | Normal                                             |
| Network Mode             | 3G                                                 |
| IPv4 Status              | Connected                                          |
| WAN IP Address           | 172.33.4.86                                        |
| IPv4 DNS                 | 172.24.88.164,172.24.24.164                        |
| 3G Signal Strength(dBm)  | -56                                                |
| LTE Signal Strength(dBm) |                                                    |
| Internet Usage           |                                                    |
| Total Traffic            |                                                    |
| Uplink Traffic           |                                                    |
| Downlink Traffic         |                                                    |
| Uplink Rate              |                                                    |
| Downlink Rate            |                                                    |
| Run Time                 | 01:11:15                                           |
| LTE Signal Status        |                                                    |
| PLMN                     | 52015/52015                                        |
| Service Status           | Normal                                             |
| PhysCellid               | 89                                                 |
| Cell Id                  | 0164907-025                                        |
| RSRQ(dB)                 | 107                                                |
| RSRP(dBm)                |                                                    |
| SINR                     | -20                                                |
| Roaming                  | No                                                 |
| BAND                     | 1                                                  |
| MCS                      |                                                    |
| CQI                      |                                                    |
| RSSI(dBm)                | -56                                                |
| Antenna Status           |                                                    |

2. จะปรากฏหน้าต่าง Login ให้ใส่ Username: admin , password: tot

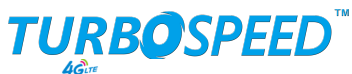

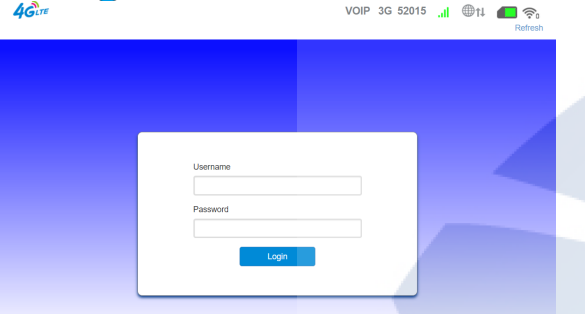

SIP Domain: IP SoftSwitch ตามแต่ละพื้นที่ที่กำหนด Auth Name: Username หมายเลขพื้นฐาน Phone Name: Username หมายเลขพื้นฐาน Reg Account: Username หมายเลขพื้นฐาน Reg Password: Password หมายเลขพื้นฐาน กด Apply

#### 2.1 เลือก Device Settings/Voice Settings/SIP Server.

| 4Gure             |                 |                     |               | VOIP 3G 52015 ,II 🖤tl 📶 🛜t<br>Logout |  |                 |  |
|-------------------|-----------------|---------------------|---------------|--------------------------------------|--|-----------------|--|
| Home              | Quick Settings  | Device Settings SMS |               |                                      |  | System Settings |  |
| <                 |                 |                     | Voice S       | Settings                             |  |                 |  |
| WB Mode           | SIP Server1     | Status Booisto      | Success       |                                      |  |                 |  |
| Volte APN         | Authorization S | Status Authori:     | ation Success |                                      |  |                 |  |
| SIP ALG           | Reg Server *    | Address             | к• (ж.        | XXXXXX                               |  |                 |  |
| Digitmap Settings | SIP Domain *    | Prot: *<br>Domain   | 50            | 50<br>XXX,XXX,XXX                    |  |                 |  |
| Hotline Settings  |                 | Prot: *             | 50            | 50                                   |  |                 |  |
| Line Reversal     | SIP Proxy       | Address             |               |                                      |  |                 |  |
| SIP Server        |                 | Prot:<br>Enabled    | 50            | 50                                   |  |                 |  |
|                   | Authorization:  | Auth Na             | me: Ox        | 000000X                              |  |                 |  |
|                   |                 | Phone I             | kame: 0xx     | 0000000                              |  |                 |  |
|                   |                 | Reg Ac              | ount: 0x      | 0000000                              |  |                 |  |
|                   |                 | Reg Pa              | isword:       |                                      |  | Apply           |  |

## 

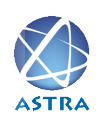

สอบถามข้อมูลเพิ่มเติม กรุณาติดต่อ บริษัท แอสตรา คอมมิวนิเคชั่น เซอร์วิส จำกัด โทรศัพท์ : 0-2116-3999 โทรสาร : 0-2014-2988

www.astra.co.th

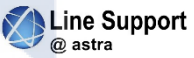

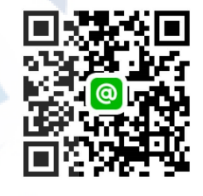

2.2 ใส่ค่า

Reg Server: IP SoftSwitch ตามแต่ละพื้นที่ที่กำหนด